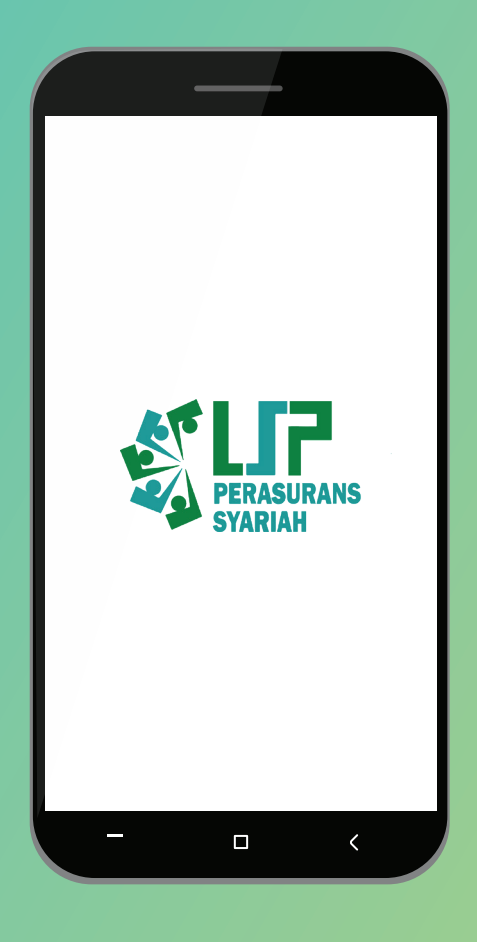

# PANDUAN PENGGUNAAN APLIKASI LSP PS AGENT TEST

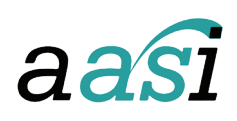

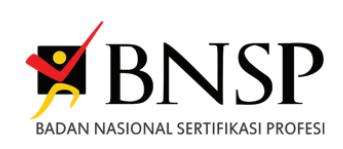

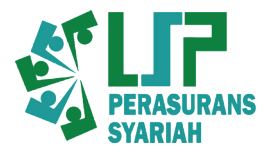

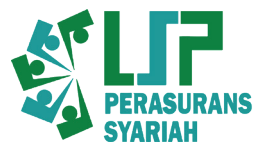

# 🕨 Aktivasi Akun

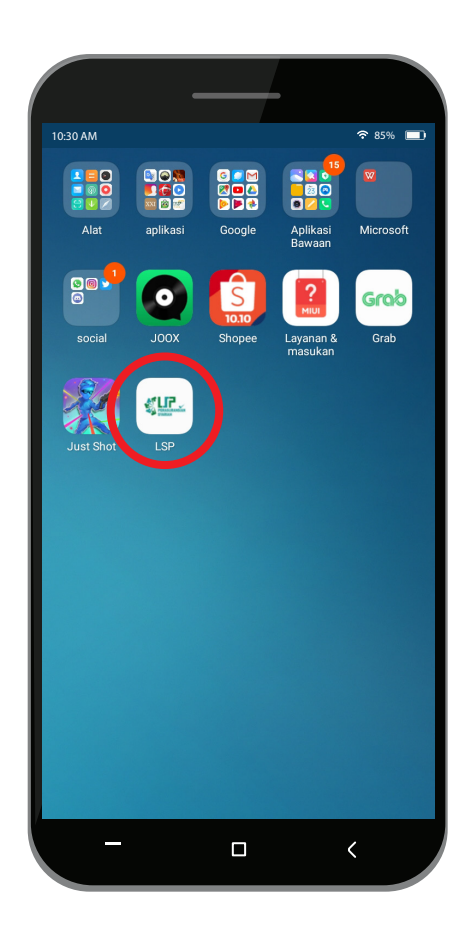

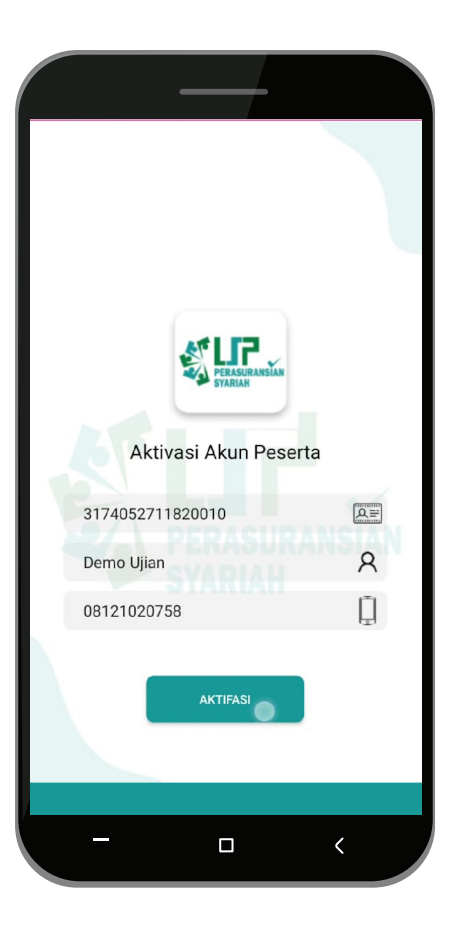

### Langkah Pertama

Buka aplikasi **LSP PS AGENT TEST** yang sudah terinstall di Smartphone anda.

#### Langkah Kedua

Anda berada pada halaman aktivasi, isi data : No KTP anda, Nama Peserta, dan No HP.

\*Jika anda sudah pernah aktivasi pada web <u>https://lsp-ps.id</u> maka anda akan di alihkan ke halaman login.

Saat anda menekan tombol Aktivasi maka akan diarahkan ke kamera untuk foto KTP dan foto diri anda.

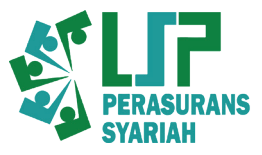

# Login & Tata Tertib

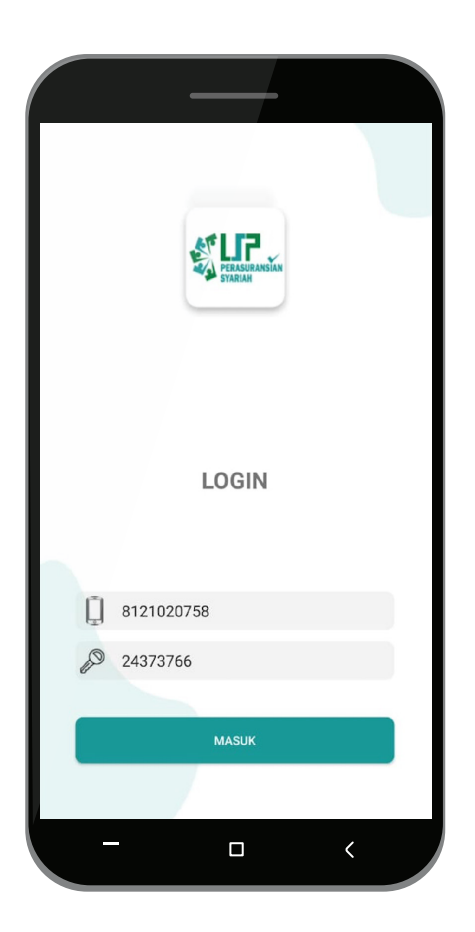

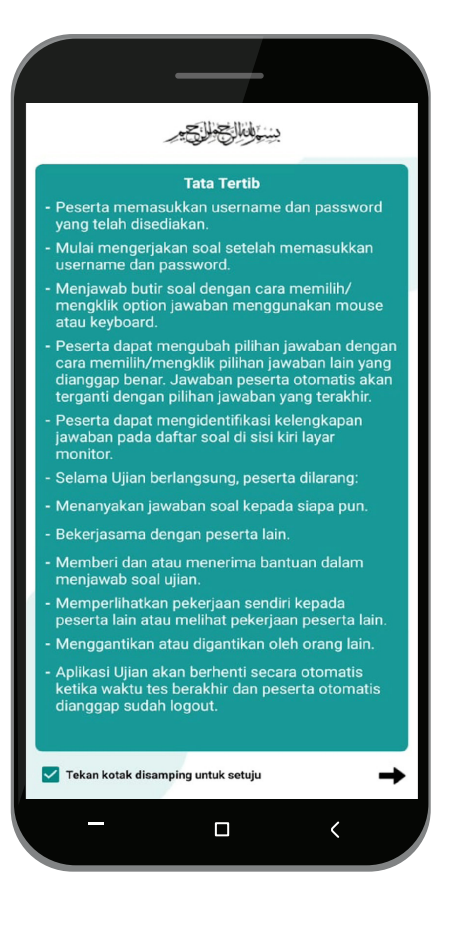

### Langkah Ketiga

Jika anda telah selesai aktivasi, anda akan berada pada halaman Login, isi data Username (Tanpa angka Nol didepan), dan password yang telah dikirimkan melalui SMS dan Email ke masing-masing peserta ujian serta ke PIC.

#### Langkah Keempat

Setelah anda Login maka anda akan berada pada halaman Persetujuan, baca Tata Tertib yang tertera, kemudian checklist untuk setuju, kemudian tekan tanda panah di sebelah kanan.

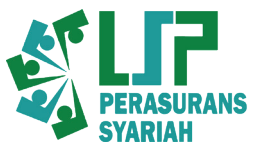

### Menu Utama Aplikasi LSP PS AGENT TEST

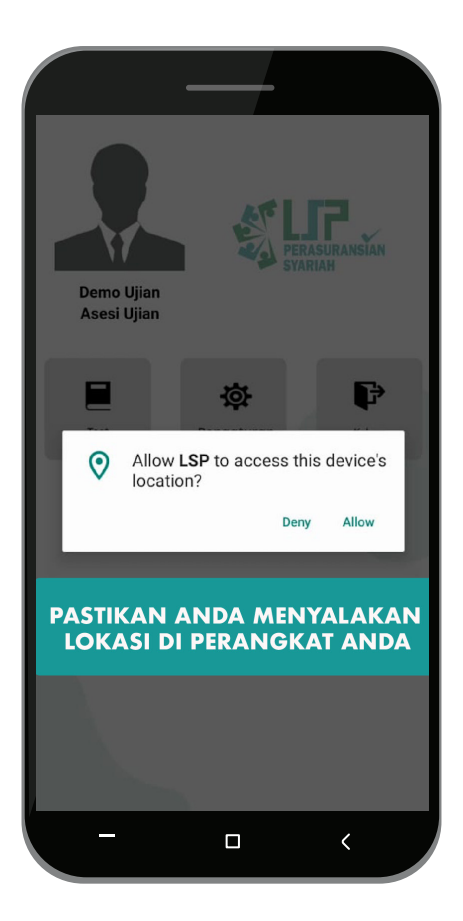

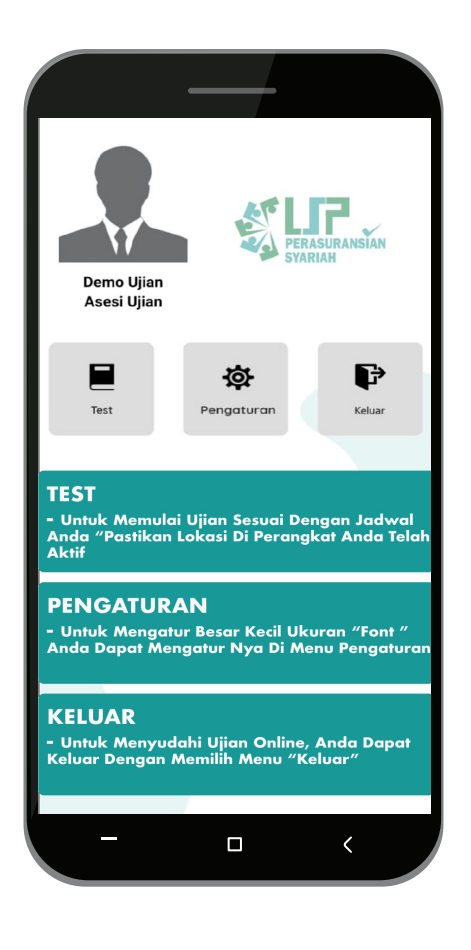

### Langkah Kelima

Akan muncul popup seperti pada gambar, kemudian pilih 'Allow / Setuju' untuk memastikan lokasi perangkat anda.

#### Langkah Keenam

Anda akan berada pada Menu Utama, kemudian anda bisa memilih 'Test' untuk melakukan test, 'Pengaturan' untuk mengatur font dan 'Keluar' untuk keluar aplikasi.

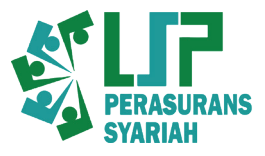

## 🕨 Soal Ujian

| 0 / 70                                                              | 0:57:52                                                                                                    |
|---------------------------------------------------------------------|----------------------------------------------------------------------------------------------------|
| Semua bentuk<br>tujuan non kon                                      | akad yang dilakukan dengan<br>nersial adalah akad                                                                               |
| TIJARAH                                                             |                                                                                                    |
| TABARRU'                                                            |                                                                                                    |
| TABADULI                                                            |                                                                                                    |
| WAKALAH                                                             |                                                                                                    |
| Soal Yang                                                           | J Sudah Anda Jawab "Bukan                                                                                                    |
| Nomor So                                                            | bal"                                                                                                    |
| Sisa Wakt                                                           | val"<br>tu Ujian Anda<br>rubah Jawaban Yang Sudah<br>rab                                                                        |
| Nomor Sc<br>Sisa Wakt<br>Untuk Me<br>Anda Jaw<br>Untuk Me<br>awal   | tu Ujian Anda<br>tu Ujian Anda<br>rubah Jawaban Yang Sudah<br>rab<br>lihat Jawaban Anda yang di                                 |
| Sisa Wakt                                                           | sal"<br>tu Ujian Anda<br>rubah Jawaban Yang Sudah<br>tab<br>lihat Jawaban Anda yang di<br>Soal Selanjutnya                      |
| Sisa Waki<br>Untuk Me<br>Anda Jaw<br>Untuk Me<br>awal<br>Sebelumnyy | tu Ujian Anda<br>rubah Jawaban Yang Sudah<br>rab<br>lihat Jawaban Anda yang di<br>Soal Selanjutnya<br>Soal Selanjutnya<br>Akhir |

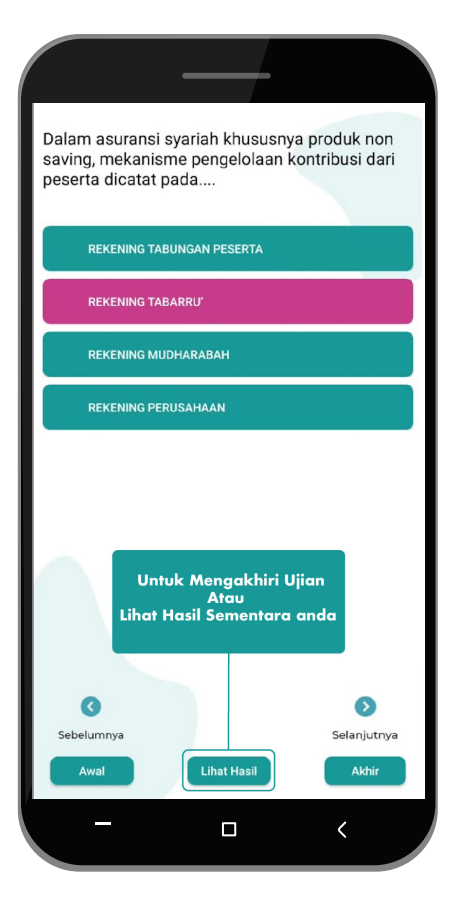

### Langkah Ketujuh

Anda akan berada pada Halaman Test Sertifikasi Perasuransian Syariah. Terdapat soal dan jawaban yang bisa anda pilih. Pilih salah satu jawaban tersebut, kemudian pilih Selanjutnya untuk soal selanjutnya, dan pilih Sebelumnya untuk kembali ke soal sebelumnya.

\*Perhatikan waktu ujian anda ketika mengerjakan soal.

### Langkah Kedelapan

Jika Anda telah mengerjakan semua soal, maka anda bisa melihat hasil ujian anda dengan menekan tombol 'Lihat Hasil' atau Anda juga bisa memeriksa kembali soal dan jawaban yang telah di jawab sebelumnya.

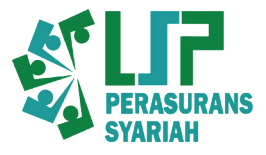

# 🕨 Hasil Ujian

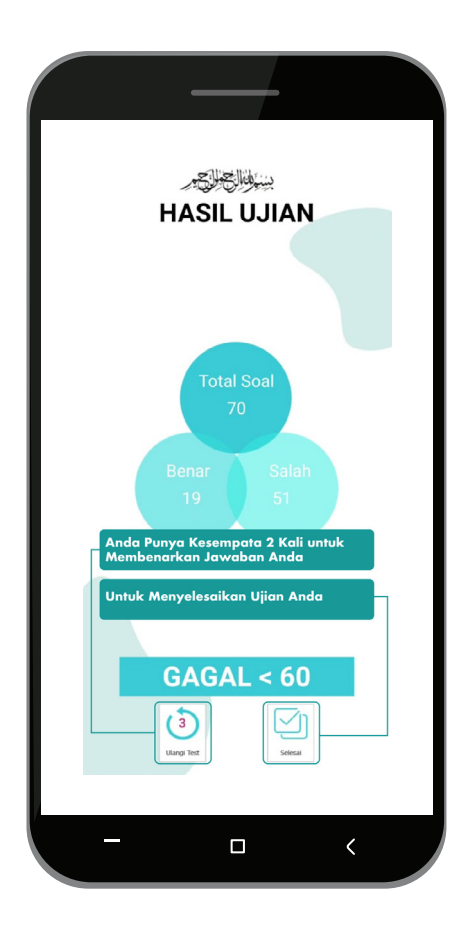

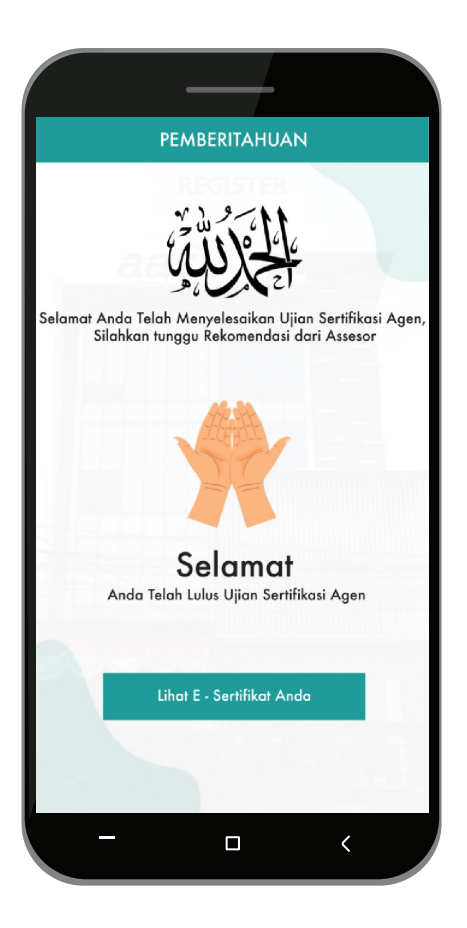

### Langkah Kesembilan

Pada Halaman ini anda dapat melihat hasil ujian anda, jika anda gagal dan nilai anda kurang dari **60** maka anda dapat mengulangi test sebanyak 2x lagi. Jika hasil ujian anda lulus maka anda bisa langsung menekan tombol 'Selesai'

#### Langkah Kesepuluh

Pada Halaman ini bagi anda yang lulus maka anda bisa melihat E-sertifikat dengan cara tekan tombol 'Lihat E-Sertifikat Anda' dan akan diarahkan ke website <u>https://lsp-ps.id</u> dan tunggu Rekomendasi dari Asessor.

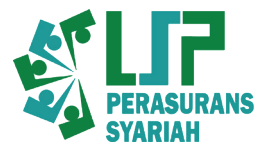

### Penutup

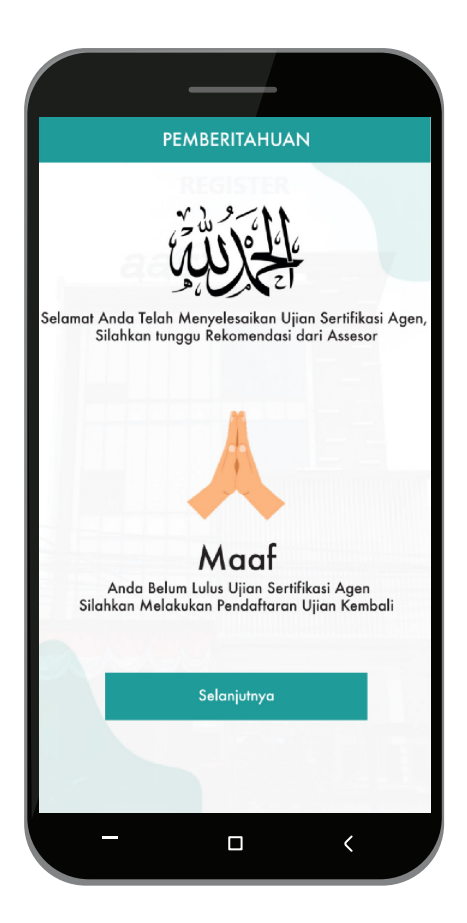

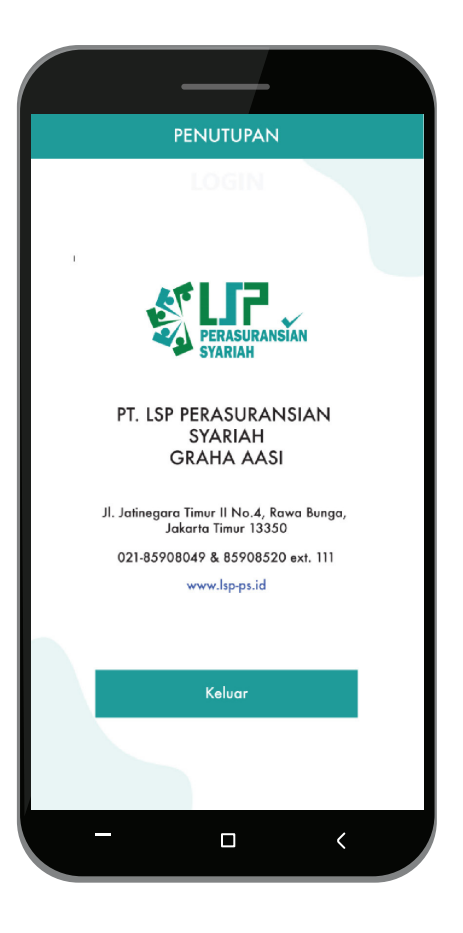

### Langkah Kesebelas

Pada Halaman ini bagi anda tidak lulus harap mengikuti ujian ulang.

\*Untuk lebih jelasnya harap hubungi PIC / pihak yang bersangkutan.

### Langkah terakhir

Halaman ini adalah penutup dari ujian Sertifikasi Perasuransian Syariah.